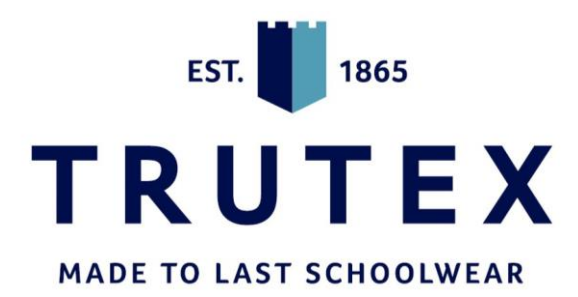

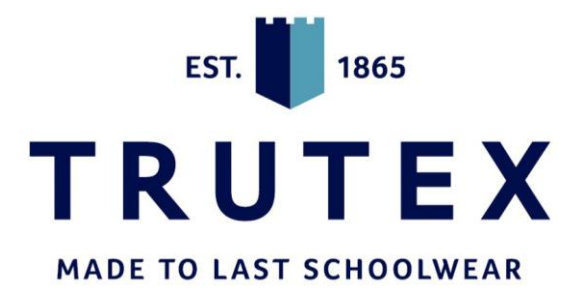

## **TRUTEX WEBSITE** HOW TO REGISTER & PLACE AN ORDER WWW.TRUTEX.AE

## https://www.trutex.ae/

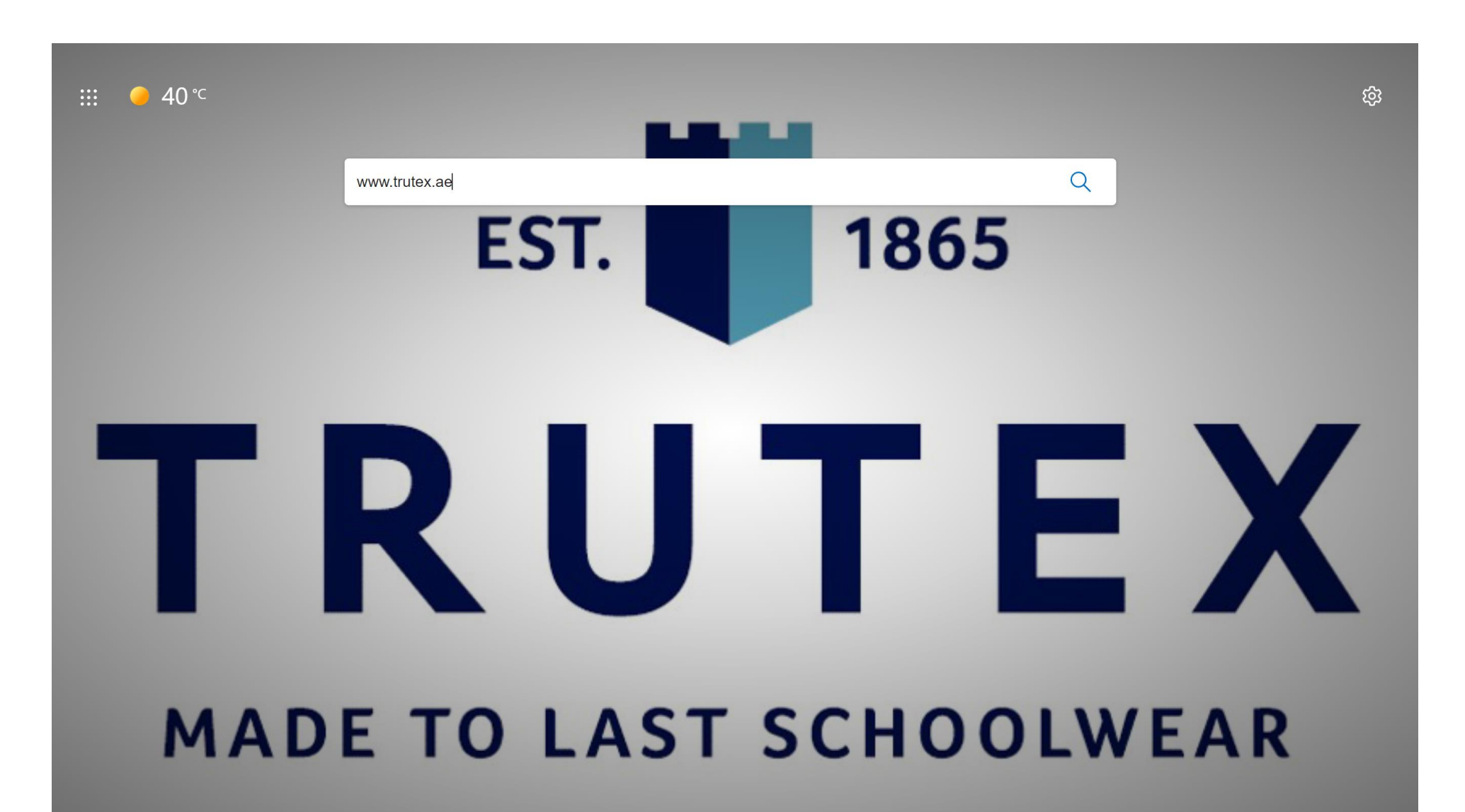

#### **BOOK AN APPOINTMENT**

Q

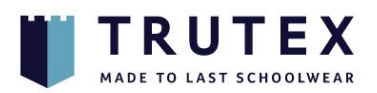

Shop By School

About Trutex Sustainability

ity How We Can Help?

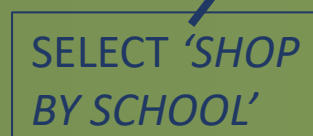

# We're committed to help build a sustainable future for generations

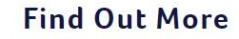

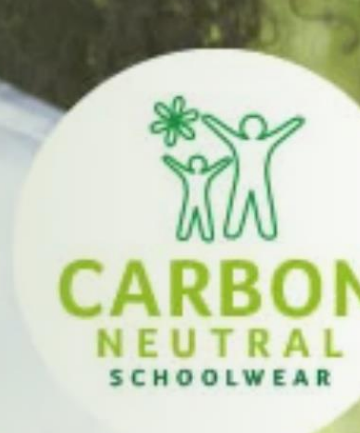

**Shop By School** 

Lorem ipsum dolor sit amet.

<u>2</u>

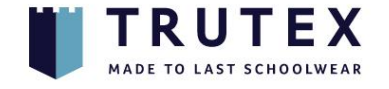

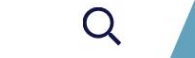

<u>2</u>

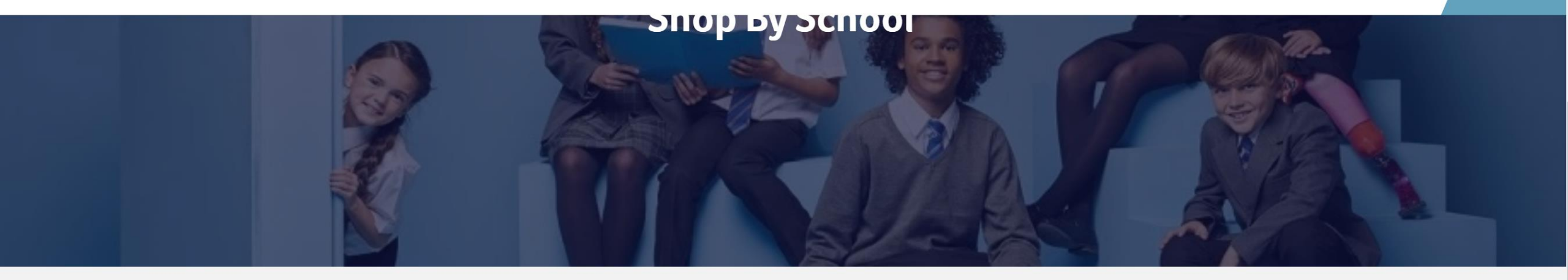

To view your school's uniform you need to create an account (or login) and then enter your school code. Your school code (usually starting LEA) will need to be supplied from your

school.

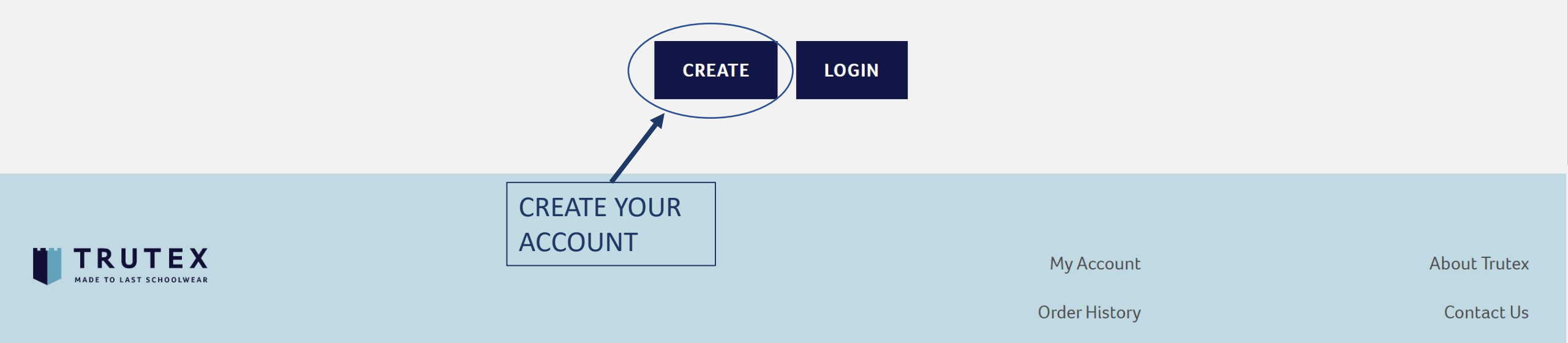

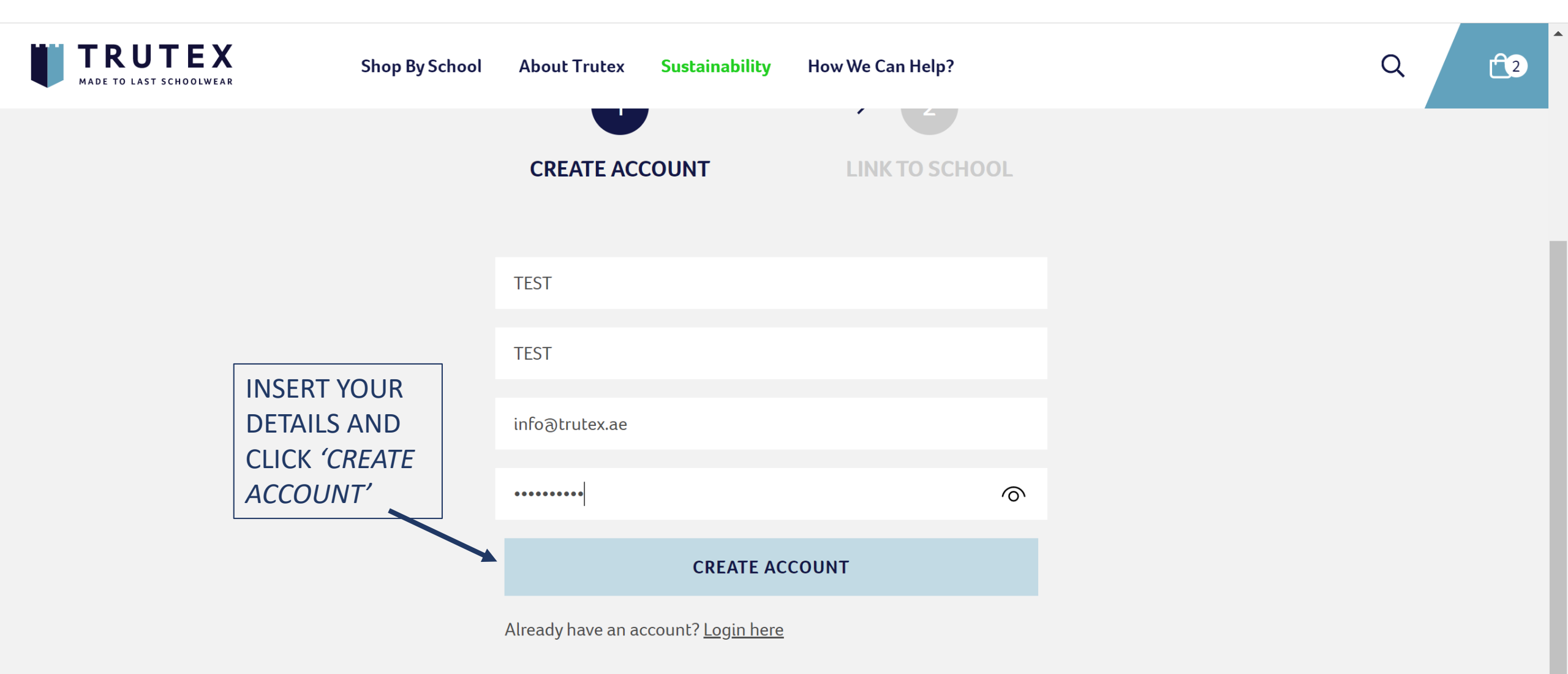

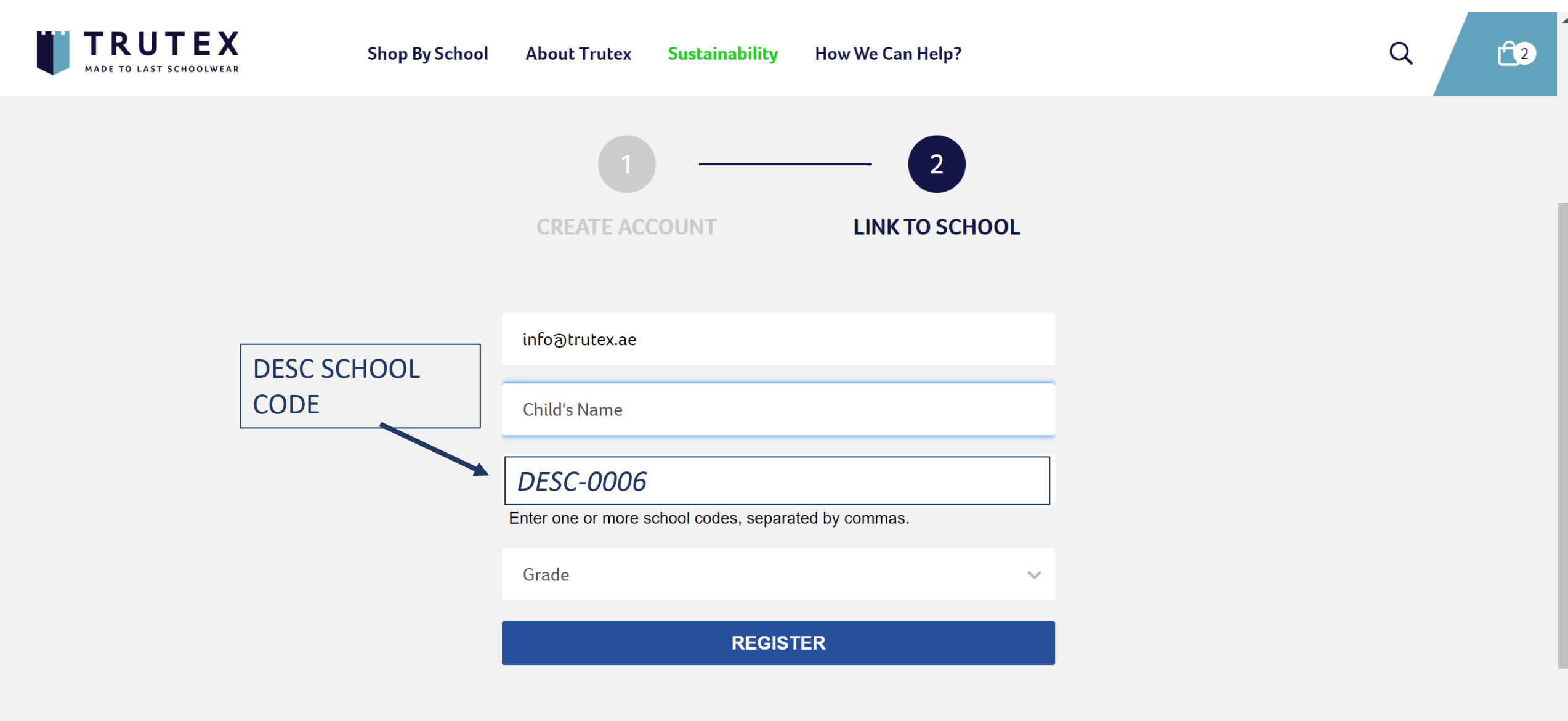

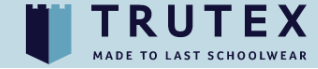

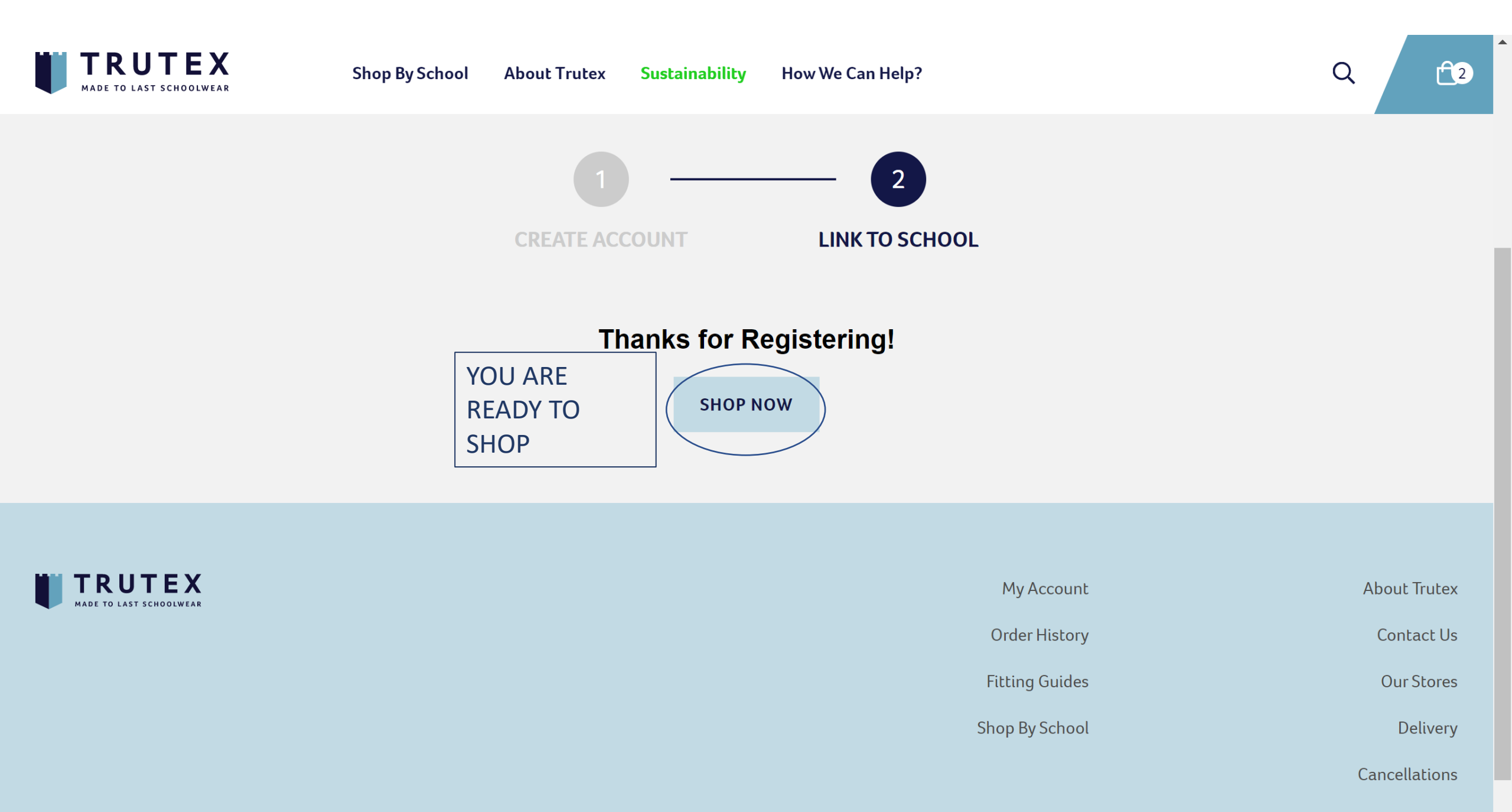

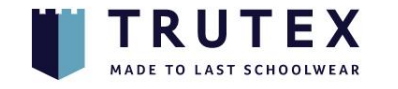

How We Can Help?

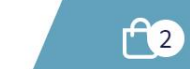

Q

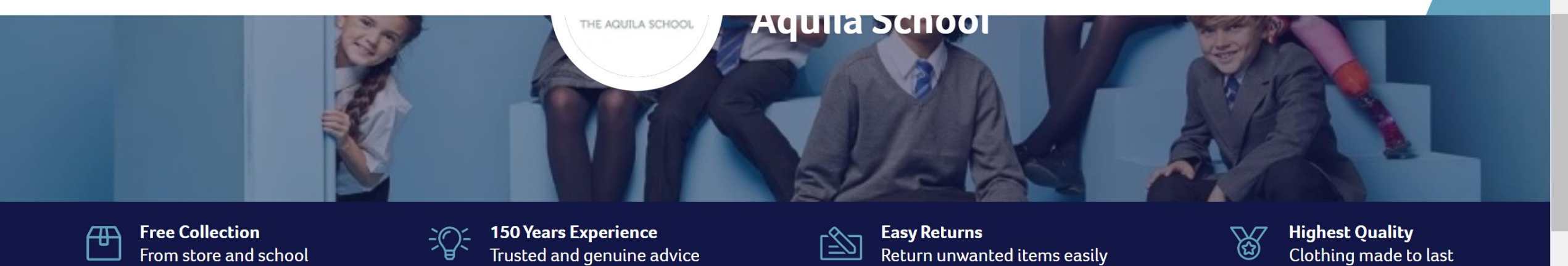

### **Filter Products**

| Gender 💊 | - | Year / Grade | $\sim$ | Product Type | $\checkmark$ |
|----------|---|--------------|--------|--------------|--------------|
|----------|---|--------------|--------|--------------|--------------|

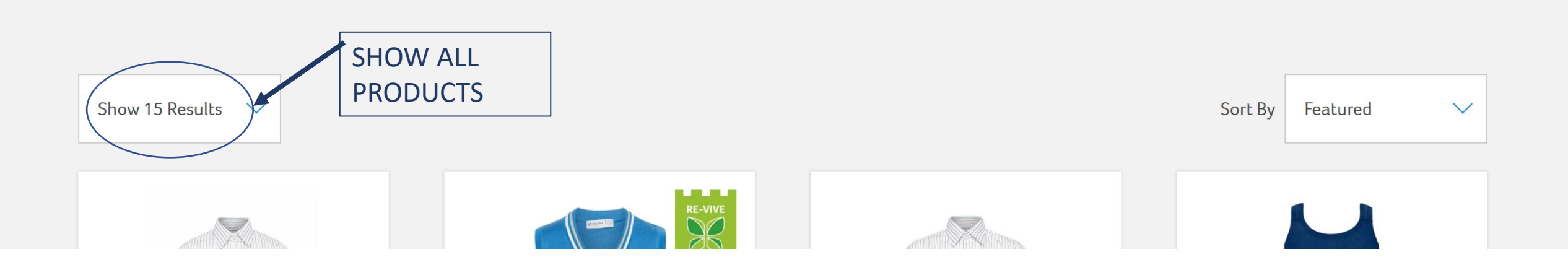

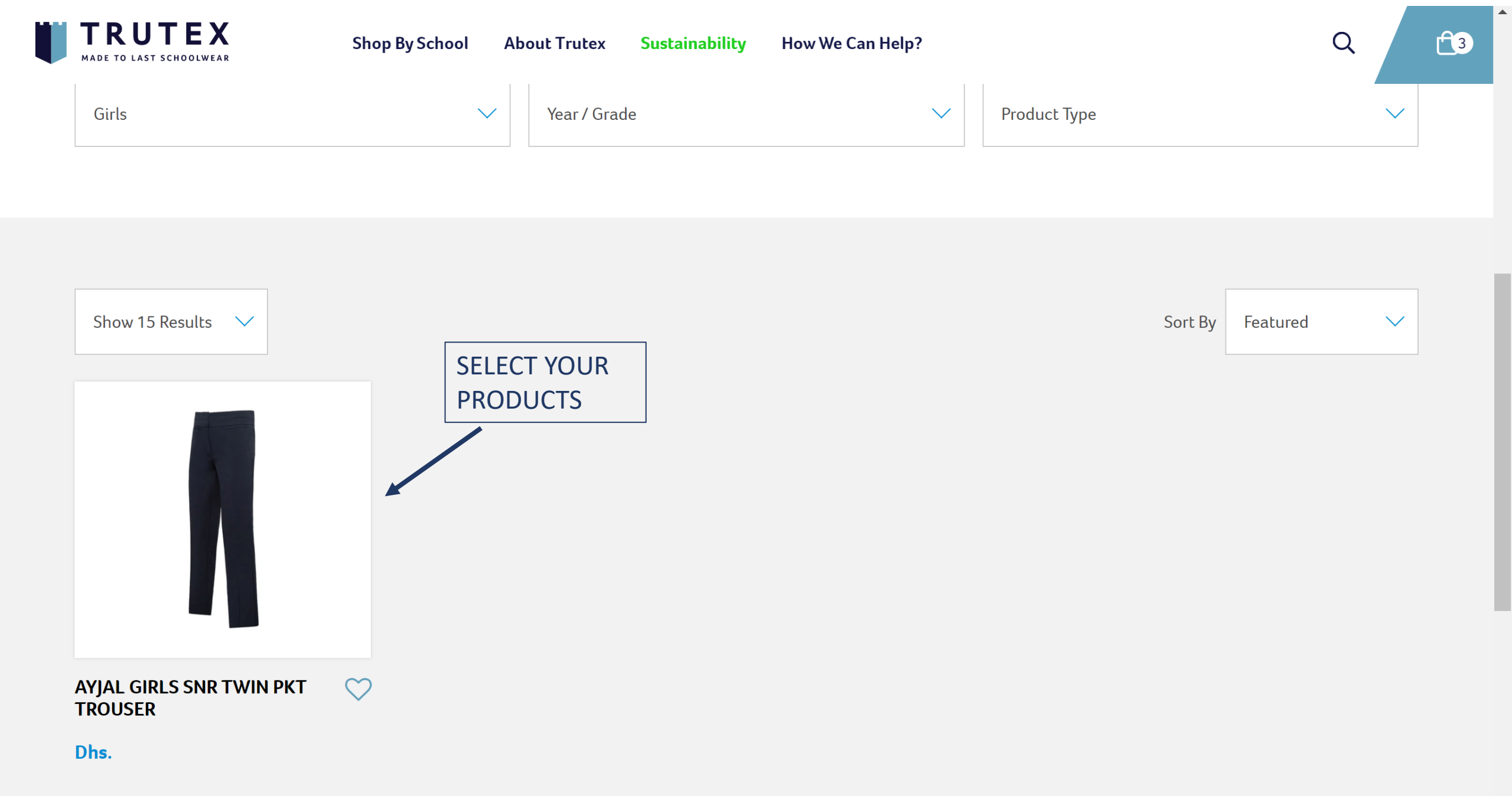

 $\mathbf{T}$ 

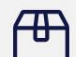

**Free Collection** From store and school

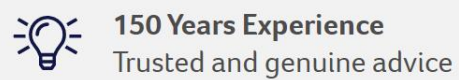

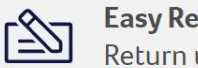

**Easy Returns** Return unwanted items easily

K

**Highest Quality** Clothing made to last

 $\mathbf{w}$ 

HOME / PLAIN SCHOOLWEAR

## **AYJAL GIRLS SNR TWIN PKT TROUSER**

Dhs.

SELECT YOUR SIZE, QUANTITY & ADD TO BASKET

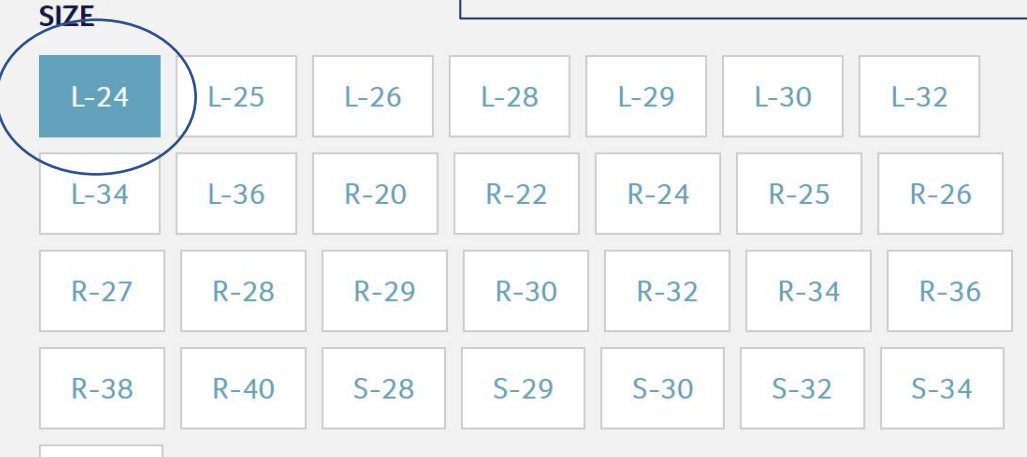

S-36

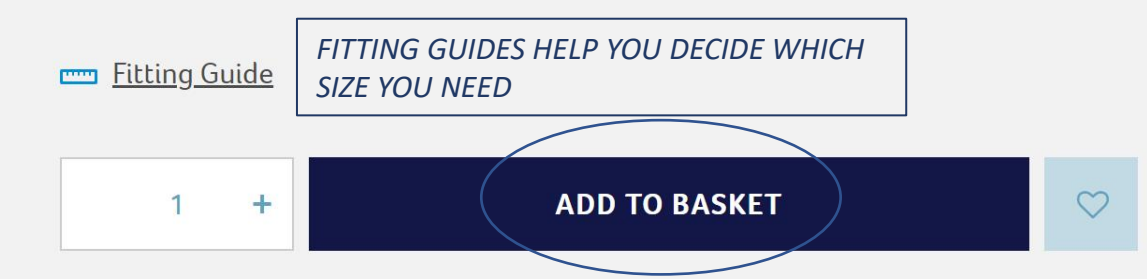

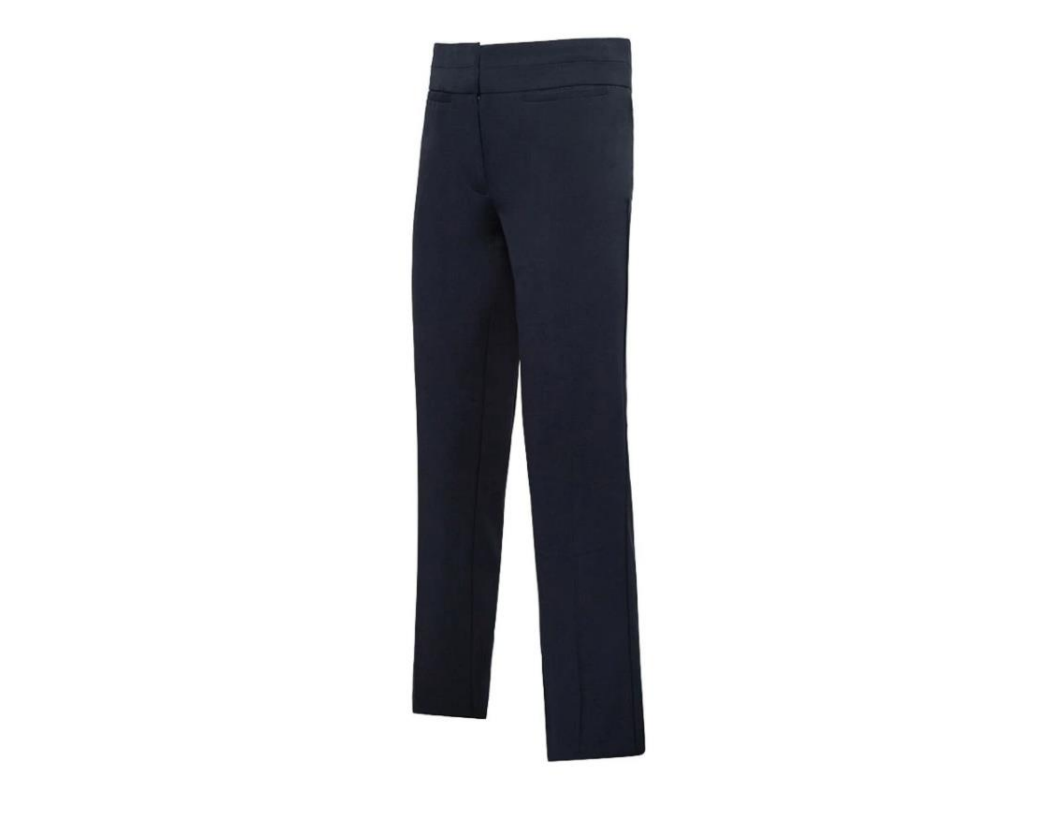

### Basket

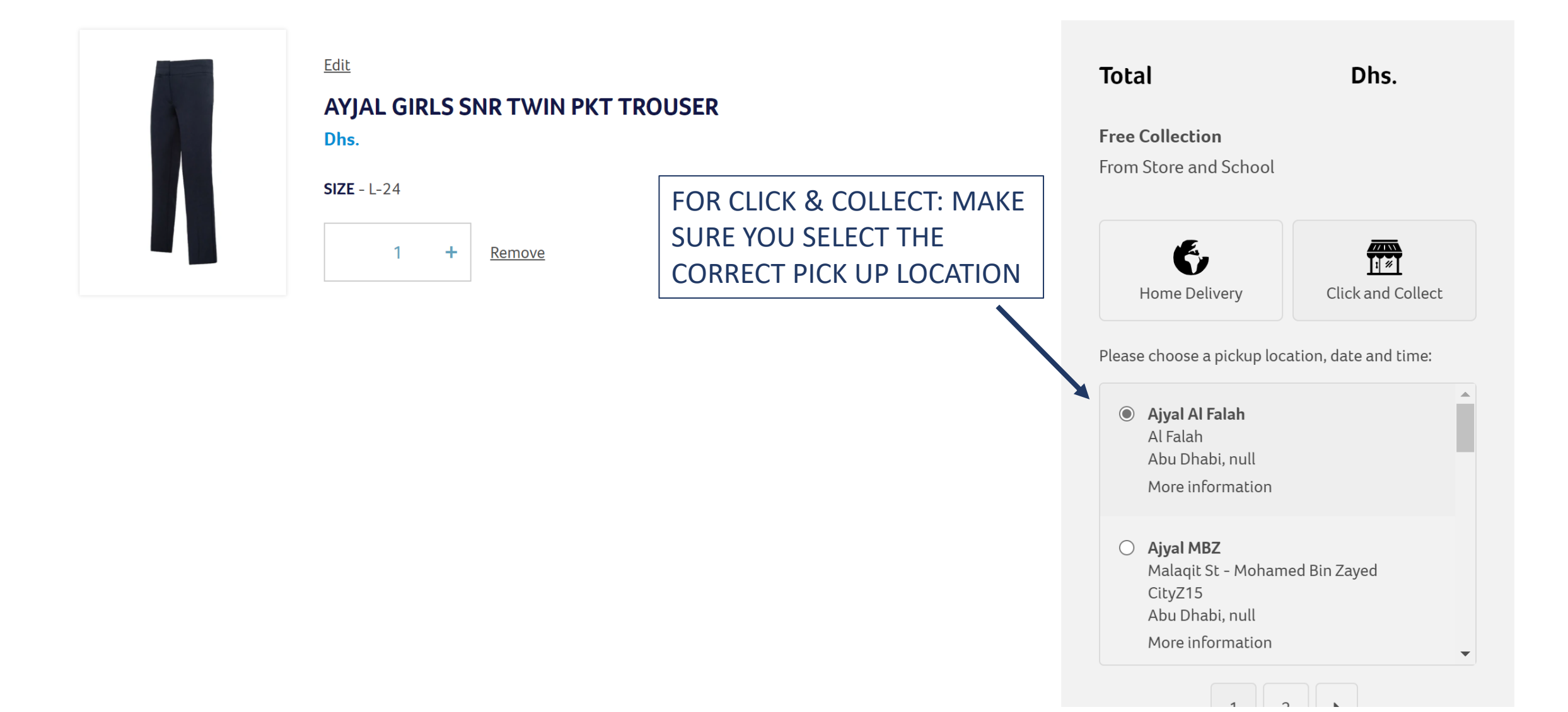

| Cart > Information > Payment                                       |                    |   |                       |     |
|--------------------------------------------------------------------|--------------------|---|-----------------------|-----|
| Contact information<br>Test Al Falah (test@alfalah.com)<br>Log out |                    |   | Total                 | AED |
| Keep me up to date on news and offers                              |                    |   |                       |     |
| Shipping address                                                   |                    |   |                       |     |
| First name (optional)                                              | Last name          |   |                       |     |
| Address                                                            |                    |   |                       | 7   |
| Apartment, suite, etc. (optional)                                  |                    |   | YOUR SHIPPING ADDRESS |     |
| City                                                               |                    |   |                       |     |
| Country/region<br>United Arab Emirates                             | Emirate<br>Emirate | • |                       |     |
| Phone<br>050 123 456                                               |                    | • |                       |     |
| Continue to payment Return to cart                                 |                    |   |                       |     |

#### Payment

All transactions are secure and encrypted.

| Card number   Name on card   Expiration date (MM / YY)   Security code | Credit card               |               | and more |
|------------------------------------------------------------------------|---------------------------|---------------|----------|
| Name on card       Expiration date (MM / YY)       Security code       | Card number               |               |          |
| Expiration date (MM / YY)     Security code                            | Name on card              |               |          |
|                                                                        | Expiration date (MM / YY) | Security code | 2        |

### Billing address

Select the address that matches your card or payment method.

• Same as shipping address

Use a different billing address

Pay now Return to information

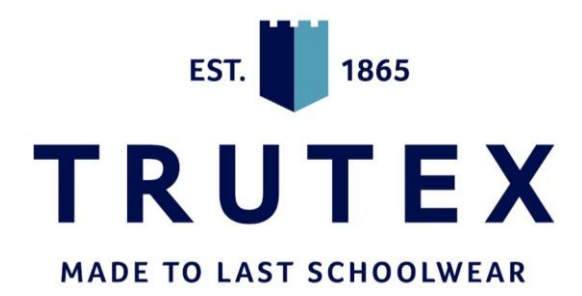

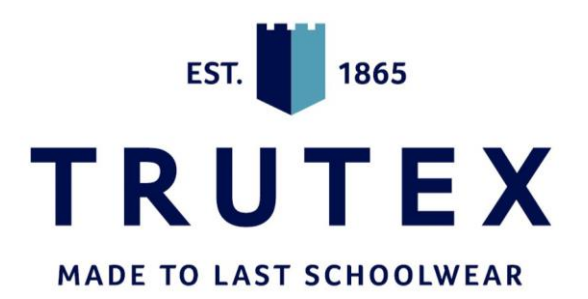

## YOUR ORDERS HAVE BEEN PLACED AND YOU WILL RECEIVE CORRESPONDENCE SOON